### 振込取引における「ワンタイムパスワードの必須化」について

現在、お客様のパソコンをウィルスに感染させ、インターネットバンキングのIDや暗証番号 等を不正に取得のうえ、インターネットバンキングに不正にログオンし、お客様の口座から預金 を引き出す被害が全国の金融機関で発生しています。

このような不正に預金が引き出される被害を防止するため、振込取引等においてワンタイムパ スワードの入力を必須とし、操作方法を下記のとおり変更させていただきます。

お客様にはご不便をおかけすることになりますが、お客様の大切なご預金をお守りするため、 何卒、ご理解いただきますようお願いいたします。

記

#### 1. ワンタイムパスワードとは

ワンタイムパスワードは、利用時に都度変更される1度限りのパスワードです。 ワンタイムパスワードは、ワンタイムパスワード生成機であるトークンの画面に表示されます。

<ワンタイムパスワード生成方法> ◎ソフトウェアトークン パソコンまたはスマートフォンにインストールするワンタイムパスワード生成表示アプリ ◎ハードウェアトークン キーフォルダー型のワンタイムパスワード生成機器

#### 2. 変更日

平成28年11月21日(月)

#### 3. 変更内容

#### (1) ワンタイムパスワードが未登録のお客様は、振込取引等がご利用いただけなくなります。

振込取引等の認証が、「資金移動用パスワード」から「ワンタイムパスワード」の入力に変 更となりますので、ワンタイムパスワードが未登録のお客様は、振込取引等がご利用いただ けなくなります。

<ワンタイムパスワード認証が必要となる主な取引> 振込、振込予約取消、Pay-easy による払込、利用限度額変更等

※残高照会・入出金明細照会等については、ワンタイムパスワードが未登録でも現状どおりご 利用いただけます。

※ワンタイムパスワードは、<u>ご登録いただいた翌日からご利用いただけます</u>。(当日はご利用 いただけません。)

#### (2)携帯電話からの振込取引等には、ハードウェアトークンが必要になります。

携帯電話(スマートフォンを除く)においては、ソフトウェアトークンをご利用いただけま せんので、振込取引等にはハードウェアトークンが必要となります。

※スマートフォンは、ソフトウェアトークンがご利用いただけます。

※当金庫での携帯電話は、docomoのiモードのみがご利用いただけます。

【裏面もご覧ください】

## 会津信用金庫

#### (3) ハードウェアトークンのご利用は、お手続きが必要です。(無償)

携帯電話からのお振込み等、ソフトウェアトークンがご利用いただけないお客様は、ハード ウェアトークンご利用の申込手続きが必要ですので、お取引店へお申し出ください。

- ※ハードウェアトークンは、約1週間後にお届けのご住所へ郵送となりますので、お早めにお 手続きください。
- (4) ログイン時の「ワンタイムパスワード」は不要に変更可能となります。

ワンタイムパスワードの利用登録後は、認証が振込取引等時に変更となることから、ログイン時の「ワンタイムパスワード」による認証は、お客様の選択で不要に変更可能となります。
※ログイン時の入力を不要とするお客様は、「ワンタイムパスワード利用登録」または「契約者情報変更」から、「ログイン時のワンタイムパスワード認証要否」について、「認証しない」を選択してください。(下図参照)

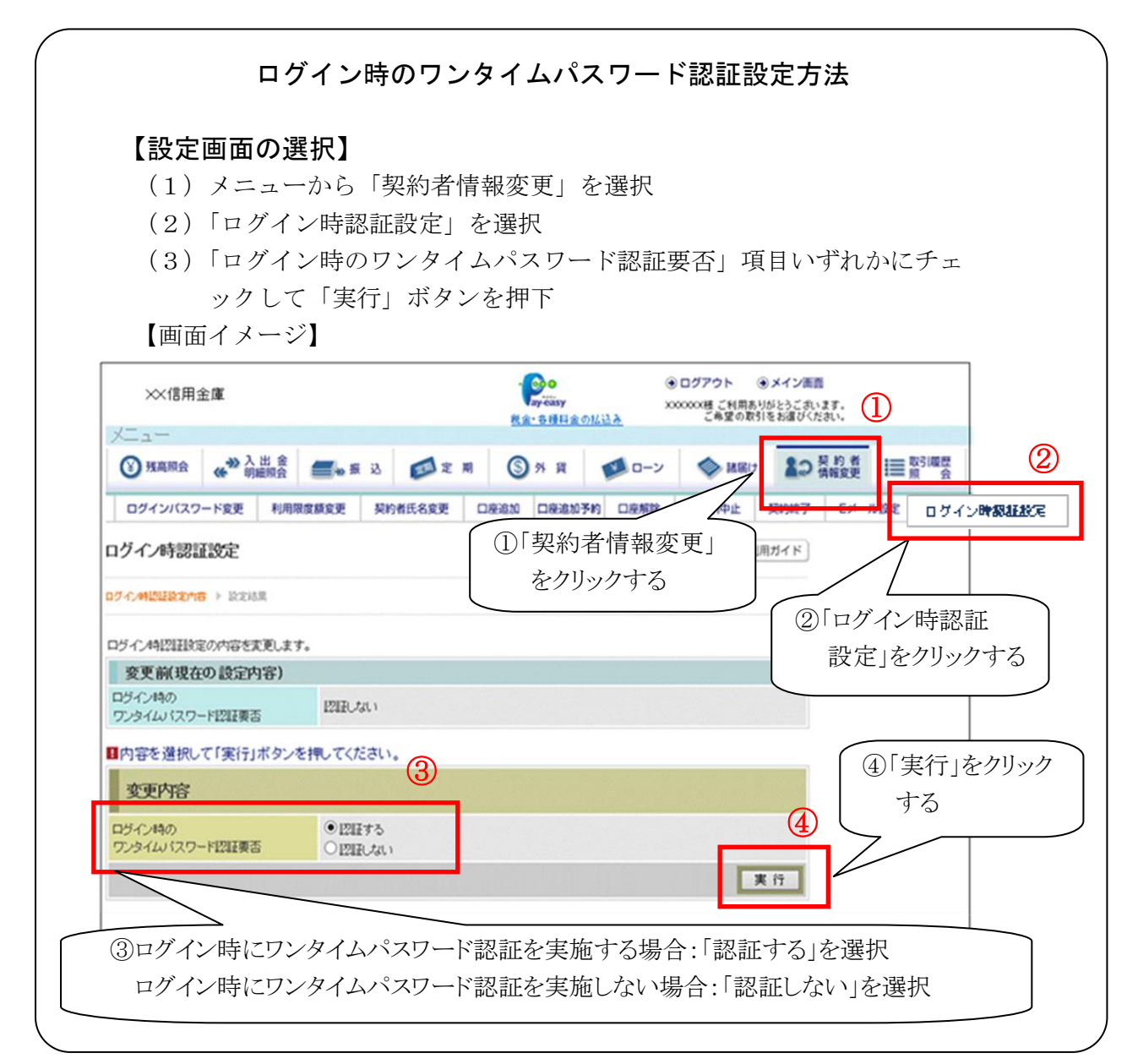

以上

【裏面もご覧ください】

# 会津信用金庫